台南市呼吸治療師公會

報名方式:採取線上報名,請上醫事系統入口網站: <u>https://ma.mohw.gov.tw/maportal/Default.aspx</u>

報名流程與取消流程

## I、報名流程

一、輸入一般登入

| 御生編利部<br>醫事系統<br>Medical Artan、System Portal                                                                                                    | 人口網                                                                                                    |
|----------------------------------------------------------------------------------------------------|----------------------------------------------------------------------------------------------------|
| <ul> <li>一般登入</li> <li>帳號:</li> <li>密碼:</li> <li>討輸入驗證碼:</li> <li> <b>fWNbg</b>         東新驗證碼     </li> <li>         無法登入他編朝時, 歐部         登入     </li> <li>         新帳號申請     </li> </ul> | <ul> <li>              ▲ 聖事系統入口網於102/4/1上線,其醫事人員繼續教育積分客服,依以下函執行             (2013/04/01)      </li> <li>             肇事系統入口網,第一次登入使用說明             (2013/03/01)         </li> </ul> |

## 二、進入積分管理系統

| 歡迎登入醫事管理系統                                                       | 首頁 個人資訊 應用系統申請 登出                                                                                               |
|------------------------------------------------------------------|----------------------------------------------------------------------------------------------------|
| 你好!                                                              | 系統公告                                                                                                    |
| 啟用日期:<br>上次登入:<br>密碼有效期限為:365天<br>登出<br>應用 <u>系統功能</u><br>法病文援系航 | <ul> <li>醫事系統入口網於102/4/1上線,其醫事人員繼續教育積分客服,依以下函執行 (2013/04/01)</li> <li>醫事系統入口網,第一次登入使用說明 (2013/03/01)</li> </ul> |
| 積分管理系統                                                           |                                                                                                    |

三、選舉登入證書-呼吸治療師→確認

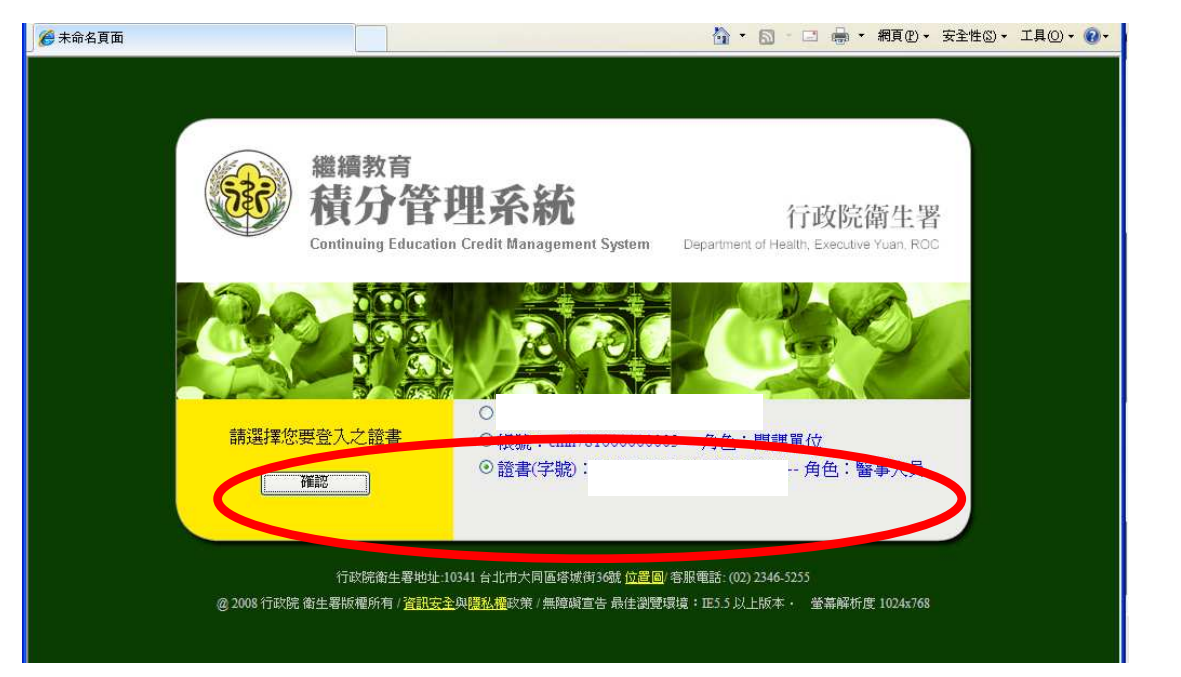

四、選擇"查詢"中"活動查詢"登入

| 一 行政院衛生署繼續教育積分管理系統                                                                                                    | 理系統                                                                                                    |                                      |                                        |  |  |  |  |
|----------------------------------------------------------------------------------------------------|----------------------------------------------------------------------------------------------------|--------------------------------------|----------------------------------------|--|--|--|--|
| 総績教育<br>積分管理系統                                                                                                    | 统 Continuing Education Credit M<br>行政院备生署 Department of                                                                                                 | Manage System                        | 1                                      |  |  |  |  |
| 首頁 個人類活動管理 線上報名:                                                                                                    |                                                                                                    | 使用者 D2                               | 20497014 登出                            |  |  |  |  |
| 目前所在位置:首頁<br><u>≤ 2012年10月</u> ≥                                                                                                    | 百分統計(開筆)<br>上課紀錄<br>舌動查詢<br>王中始皇                                                                                                    |                                      |                                        |  |  |  |  |
| B         -         =         B         15         75           30         1         2         3         4         5         6           7         8         9         10         11         12         13                      | <ul> <li>》 請注意藥師課程積分類型使用百分比規定,面授、實習佔60%以上,其他各類20%以下。</li> <li>》 中華民國藥師公會全聯會繼續敎育積分認定應具備計畫書與流程說明</li> </ul>                                               | 社團法人臺灣臨床藥學會<br>中華民國藥師公會全國聯合<br>會     | 2012/10/15<br>2012/09/26               |  |  |  |  |
| 14         15         16         17         18         19         20           21         22         23         24         25         26         27           28         29         30         31         1         2         3 | <ul> <li>&gt;&gt; 台灣臨床心理學會個人繼續教育積分申請流程與應檢附之文件說明</li> <li>&gt;&gt; 台灣臨床心理學會新制開課單位申請流程說明、主辦單位申請表與簽到表</li> <li>&gt;&gt; 台灣臨床心理學會繼續教育認定辦法與施行細則修訂</li> </ul> | 臺灣臨床心理學會<br>臺灣臨床心理學會<br>臺灣臨床心理學會     | 2012/09/03<br>2012/09/03<br>2012/09/03 |  |  |  |  |
| <u>4 5 6 7 8 9 10</u>                                                                                                    | <ul> <li>» 提供藥師使用積分系統之簡易操作說明文件</li> <li>» 中華民國助產師助產士公會全國聯合會住址、電話及負責人</li> </ul>                                                                         | 社團法人臺灣臨床藥學會<br>中華民國助產師助產士公會<br>全國聯合會 | 2012/08/23<br>2012/07/25               |  |  |  |  |
| 客服電話協詢路徑索引                                                                                                    | <ul> <li>&gt;&gt; 台灣藥學會-衛生署積分管理系統操作說明會</li> <li>&gt;&gt; 台灣專科護理師學會自即日起同時爲護理人員及專科護理師繼續教育課程之積分審查認定</li> </ul>                                             | 臺灣藥學會<br>台灣專科護理師學會(專科護<br>理師)        | 2012/07/19<br>2012/05/23               |  |  |  |  |
|                                                                                                    | 1、1995年603 五 (2015年27) 年6 2011年 第1年7 1、 つかりつかりの                                                                                                    | 士:四分(11)人                            |                                        |  |  |  |  |

五、選擇"舉辦日期"輸入 2019/05/18~2019/05/18 →按"查詢"

| -                     |                     |              | 甲秋月圓入圈圓          |    |
|-----------------------|---------------------|--------------|------------------|----|
| 首頁 個人類活動管理            | 線上報名 查詢 使用者管        | 理            | 使用者 D220497014 3 | 登出 |
| 目前所在位置: <u>首頁</u> > 查 | <b>訽 &gt; 活動</b> 查詢 |              |                  |    |
|                       |                     |              |                  |    |
| 活動代碼:                 |                     | 活動(雜誌)名稱:    |                  |    |
| 課程代碼:                 |                     | 課程名稱:        |                  |    |
| 舉辦日期:                 |                     | 7 (例:2008/00 | 06/02)           |    |
| 主辦單位代碼:               |                     | 主辦單位名稱:      |                  |    |
| 縣市別:                  | <b></b>             | 課程頻別:        | □ 鳳染控制 □ 兩性      |    |
| 積分用途:                 | <b>~</b>            | 春查單位:        |                  |    |
| 取得認證類別:               | <b></b>             | 認證字號 :       | 字第二章第            |    |
| 線上報名:                 | 全部 💙                | 課程屬性:        |                  |    |
|                       |                     |              | 入查詢條件以利查詢**      |    |

六、按'台南市呼吸治療師公會醫療學術研討會"進入

| 取得認證類別: | <b>*</b> | 認證字號 : | 字 第 就 |
|---------|----------|--------|-------|
| 線上報名:   | 全部 🔽     | 課程屬性:  | ×     |

查詢 \*\*請輸入查詢條件以利查詢\*\*

|                 | ₩ ◀ 第 1 頁 (共 2 頁 / 16筆) ▶                                 |            |                            |
|-----------------|-----------------------------------------------------------|------------|----------------------------|
| 活動代碼            | <u>活動(雑誌)名籍</u>                                           | 起始時間       | <b>開課單位</b>                |
| \$20121016A7003 | 101年度南區第四次學術研討會                                           | 2012/12/01 | 臺灣感染管制學會                   |
| \$20120829Z9081 | <u>12/1康富生技「癌症教育、治療及生活品質提升研討會」</u>                        | 2012/12/01 | 台北市護理師護士公會                 |
| \$20120620Z9044 | ACLS再認證課程                                                 | 2012/12/01 | 財團法人徐元智先生醫藥基金會附該<br>亞東紀念醫院 |
| \$20120620Z9069 | ACLS再認證課程                                                 | 2012/12/01 | 財團法人徐元智先生醫藥基金會附診<br>亞東紀念醫院 |
| \$20120620Z9070 | ACLS再認證課程                                                 | 2012/12/01 | 財團法人徐元智先生醫藥基金會附該<br>亞東紀念醫院 |
| \$20121003Z9093 | 中國醫藥大學54週年院慶·麻醉學術研討會登2012年台灣鐵靜麻醉醫學會全靜脉麻醉(TIVA)國際學術研討<br>會 | 2012/12/01 | 臺灣鎖靜麻醉醫學會                  |
| \$20121004Z9079 | 中國醫藥大學54週年院慶·麻醉學術研討會暨2012年台灣鐵靜麻醉醫學會全靜脉麻醉(TIVA)國際學術研討<br>會 | 2012/12/01 | 臺灣鎖靜麻醉醫學會                  |
| \$20121005Z9074 | 中國醫藥大學54週年院慶·麻醉學術研討會暨2012年台灣鎮靜麻醉醫學會全靜脉麻醉(TIVA)國際學術研討<br>會 | 2012/12/01 | 臺灣鎖靜麻醉醫學會                  |
| \$20121008Z9006 | 中國醫療大學。(19)                                               | 012/12/01  | 臺灣鎖靜麻醉醫學會                  |
|                 | 台南市呼吸治療師公會醫療學術研討會                                         |            | 台南市呼吸治療師公會                 |
| 8xxxxxxxxx      |                                                           |            |                            |

七、按"線上報名"進入

|                              |                                           |                      |                                   |                 |                         |                 | NPV                  |
|------------------------------|-------------------------------------------|----------------------|-----------------------------------|-----------------|-------------------------|-----------------|----------------------|
| 来曾次中语十分名                     | 田 油 しお々 大約                                | 伸用关码期                |                                   | R AND           |                         | 100             | か<br>使用者 D3304070141 |
| (現代西歐小官)<br>在位置: 首頁          | 生 짜上板石 宣的<br>[> <u>者</u> 詢> <u>活動者演</u> > | 使用者 管理<br>活動資料       |                                   |                 |                         |                 | 使用者 D220497014       |
|                              |                                           |                      |                                   | · 總上胡名          |                         |                 |                      |
| L D+ 00 LL Drah              |                                           |                      |                                   | AR THE          |                         |                 |                      |
| P 論単位 資料                     | 梅子 医骨肉 化模糊                                | 17                   |                                   |                 |                         |                 |                      |
|                              | 「小小」「正に有品の相比                              | 12                   |                                   |                 |                         |                 |                      |
| 中調里位・                        | 古南市好吸信焼師公會                                | 9-6-notion (Country) |                                   |                 |                         |                 |                      |
| 単辺地址・                        | 百用山水館區中華時90                               | 就针织宿嫁料               |                                   |                 |                         |                 |                      |
| 約4日・                         |                                           | <b>服合体的</b> 。        | 00000111101                       |                 |                         |                 |                      |
| 単位电話・                        | 002014491                                 | 121494 ·             | 002014491<br>(89.35.25.66.94) - 8 | 2.理查 6          |                         |                 |                      |
| 見員へ・                         | 郑麦芩                                       | 982 199 -            | 7681 L CT 279                     | 541970<br>7     |                         |                 |                      |
| *申諸人:                        | 鄭爱琴                                       | 職稱:                  | 副組長                               | E-mail (##EE) * | irgeanrt@ms48.ninet.net |                 |                      |
| 由時(毎時・                       | 06 201201140 52201                        |                      |                                   | E-man (MB/H) ·  | nanny.st40551@msa.nine  | st.net          |                      |
| 中間/(4880 .                   | 00-2812811## 37581                        | MINS DI              |                                   |                 | HT-416475               |                 | a                    |
| and the second second second |                                           | 2黑斑別                 |                                   |                 | 医联胺                     | 232             | 1千里                  |
| 書堂状態:                        | 呼吸治療師<br>審查狀態若爲退件,加                       | *)表本案爲該證照            | 減<br>調別審查單位用                      | 的過<br>所退        |                         | 呼吸(繼)-研11011201 | 08-10                |
| 異取審查單位清                      | 單:                                        |                      |                                   |                 |                         |                 |                      |
| 積分用途                         | 證照類別                                      | 審                    | 查單位                               |                 | 活動調                     | 前別              |                      |
| 執業執照                         | 呼吸治療師                                     | <b>蒸</b> 濁呼          | 吸治療學會                             |                 | 國內相關學會、公會或協             | 自舉辦之學術研討會       | <b></b>              |

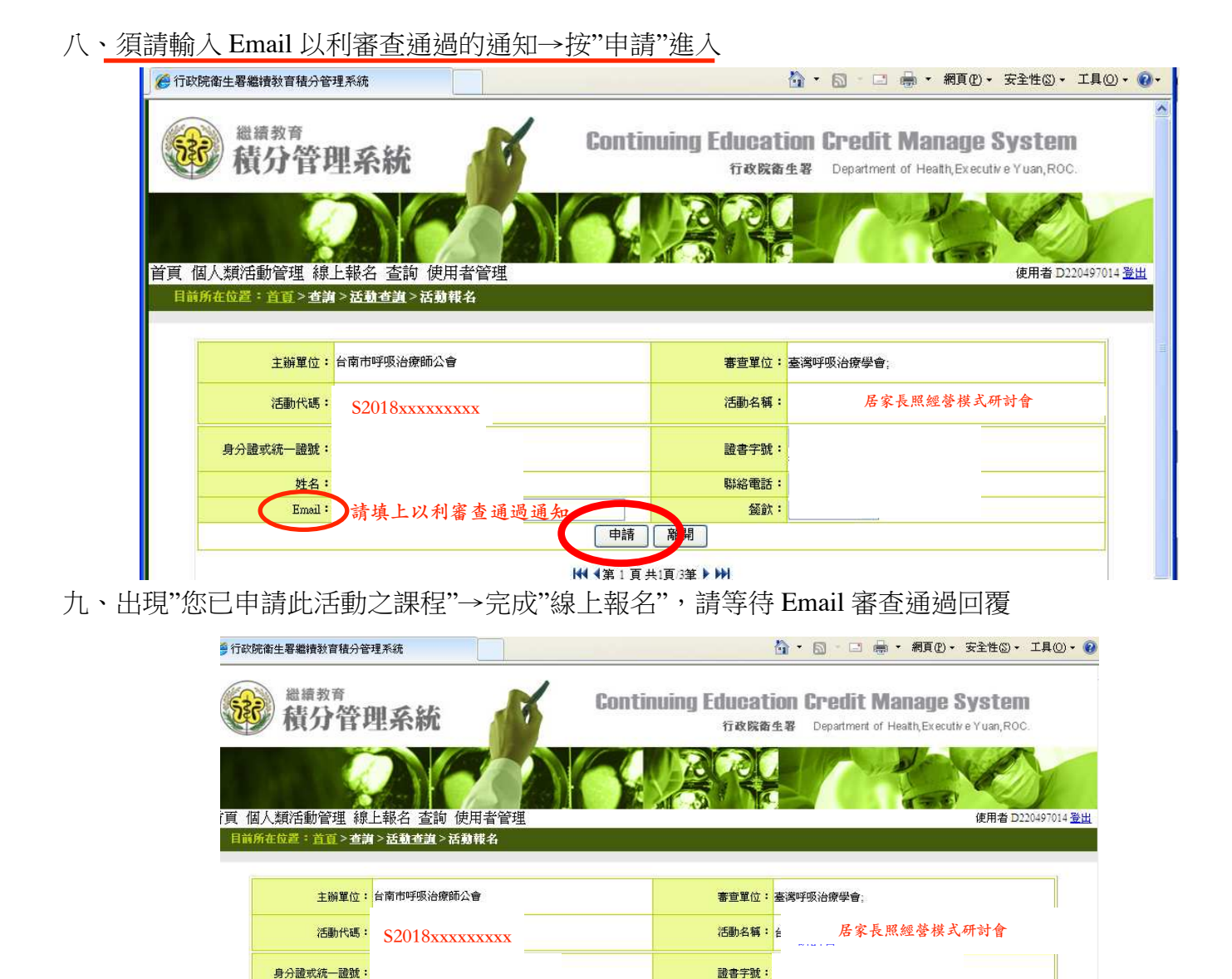

姓名: Email:

③課程列表(准許由活動中挑選課程報名)

聯絡電話:

 申請
 離開

 ₩
 4第1頁共1頁/3筆 ▶ ₩

您已申請此活動之課程

餐飲:

>

## II、取消報名流程

一、輸入一般登入

| 御生編利部                                                                     | 1人口網                                                                                                    |
|---------------------------------------------------------------------------|----------------------------------------------------------------------------------------------------|
| 投登入   帳號:   密碼:   請輸入驗證碼: <b>ÉWNbg</b> 更新驗證碼   概法登入(忘記帳號、密碼)   登入   新帳號申請 | <ul> <li>         余統公告         <ul> <li>             登事系統入口網於102/4/1上線,其醫事人員繼續教育積分客服,依以下函執行 (2013/04/01)             </li> <li>             留事系統入口網,第一次登入使用說明 (2013/03/01)         </li> </ul> </li> </ul> |

二、進入積分管理系統

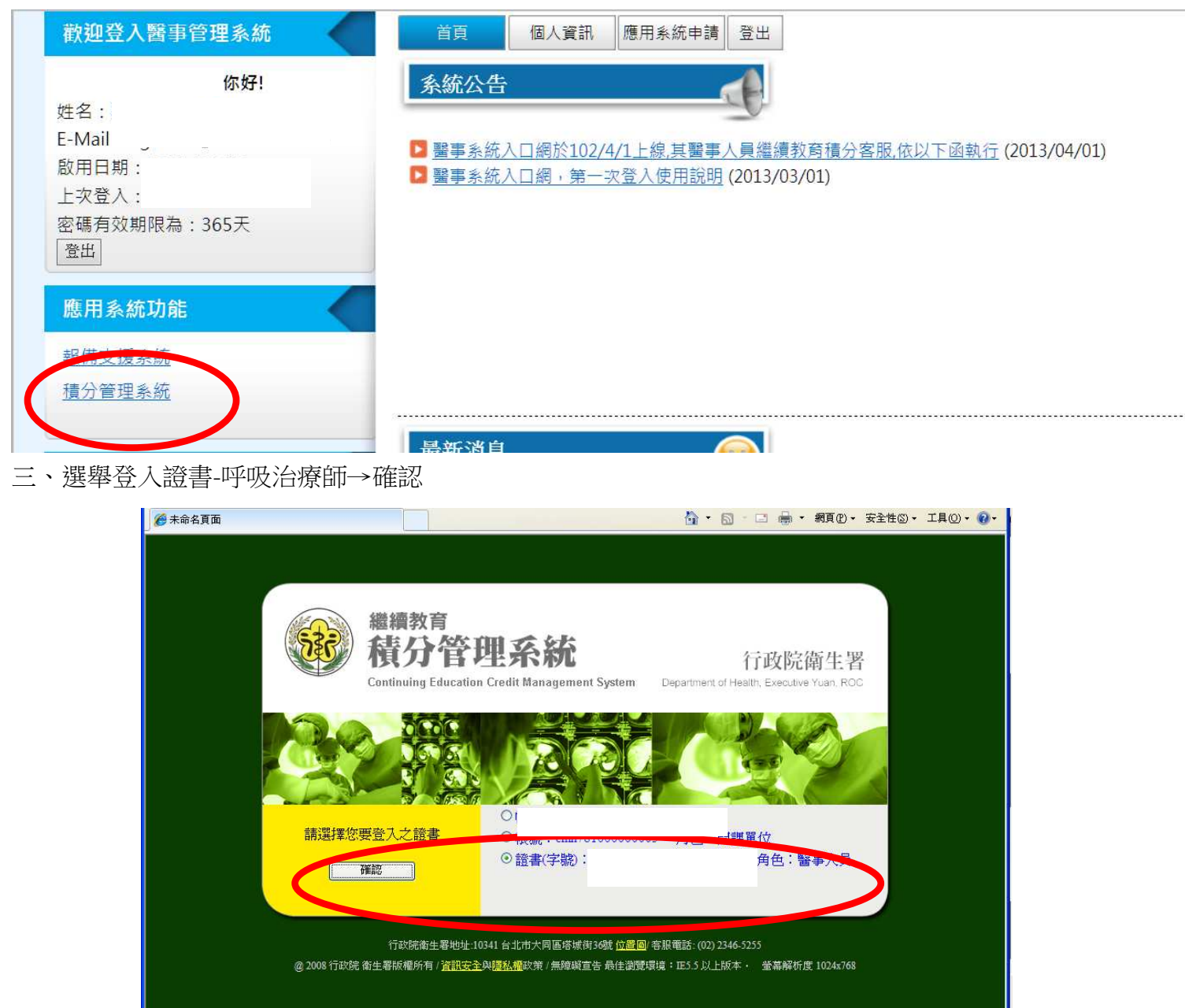

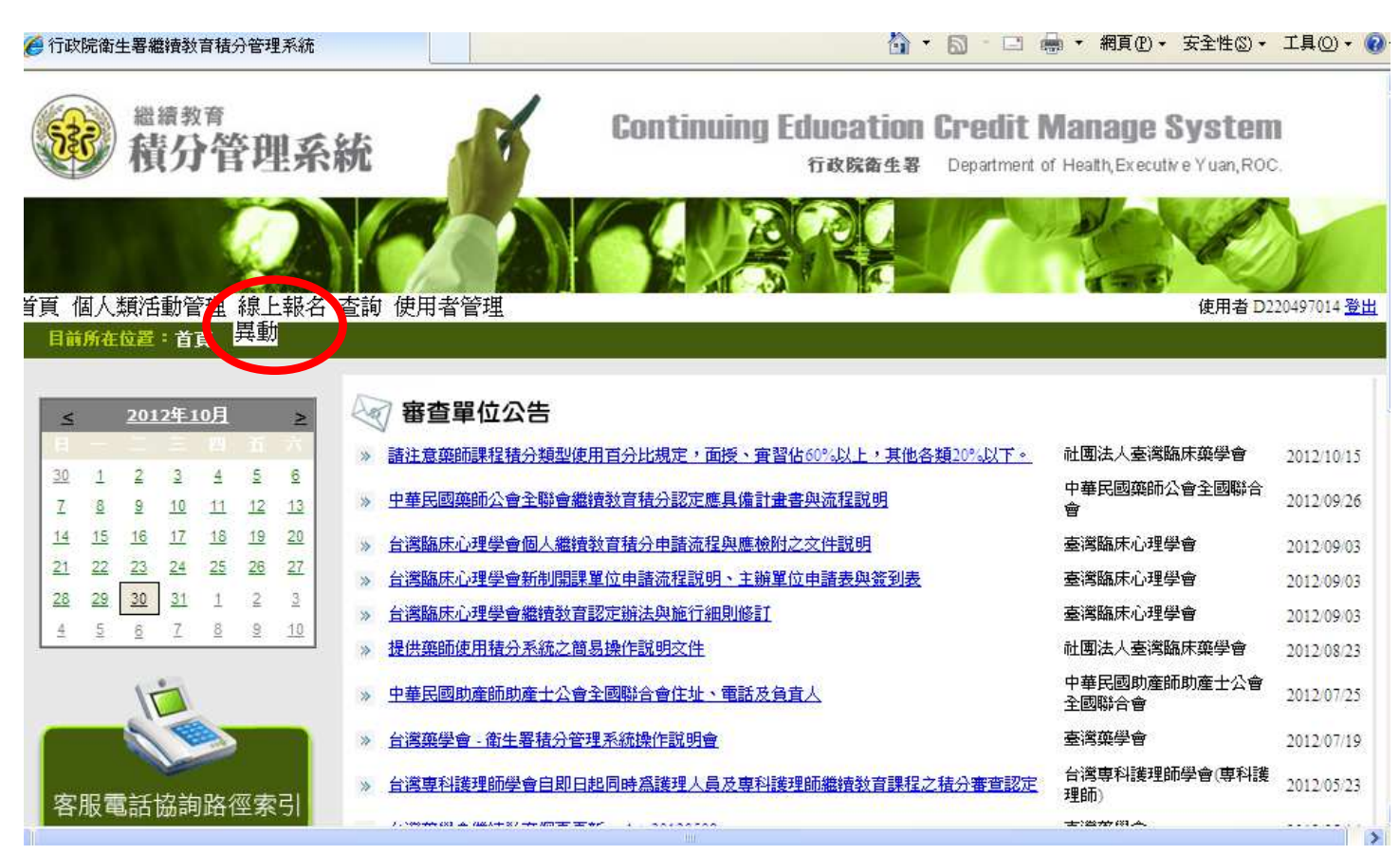

五、選擇"台南市呼吸治療師公會醫療學術研討會"→按入 "取消"→按"確認"

|             | 部 机上载名 本論 使田老管理 |                         |                            |                | 使田参D        | 02040 |
|-------------|-----------------|-------------------------|----------------------------|----------------|-------------|-------|
| 前所在位置:直     |                 |                         |                            |                | - KC/II'E D | 22045 |
|             |                 |                         |                            |                |             |       |
| 姓名:         |                 |                         |                            |                |             |       |
| 活動代碼:       |                 | 活動名稱:                   |                            |                |             |       |
| 課程代碼:       |                 | 課程名稱:                   |                            |                |             |       |
| 主辦單位代碼:     |                 | 主辦單位名稱:                 |                            |                |             |       |
| 課程屬性:       | ▶ 對選諸           |                         |                            |                |             |       |
| 課程類別:       | □感染 □雨性         |                         |                            |                |             |       |
| 取得認證類別:     | 諸選擇             |                         |                            |                |             |       |
|             | 144 -43         | <u>査詢</u><br>第1頁共1頁2筆▶₩ |                            |                |             |       |
| 活動代碼        | 活動を整            | 主辦單位                    | 活動時間                       | 報名書核結果         | 報名狀<br>傷    |       |
|             | 台南市呼吸治療師公會      | 2024/2020               |                            | al all all all | 却力          | Hy Ye |
| )18xxxxxxxx | 醫療學術研討會 口呼吸冶療師  | 1公會                     | $2012/12/1 \sim 2012/12/1$ | 小田旦            | TK'H        | 1010  |

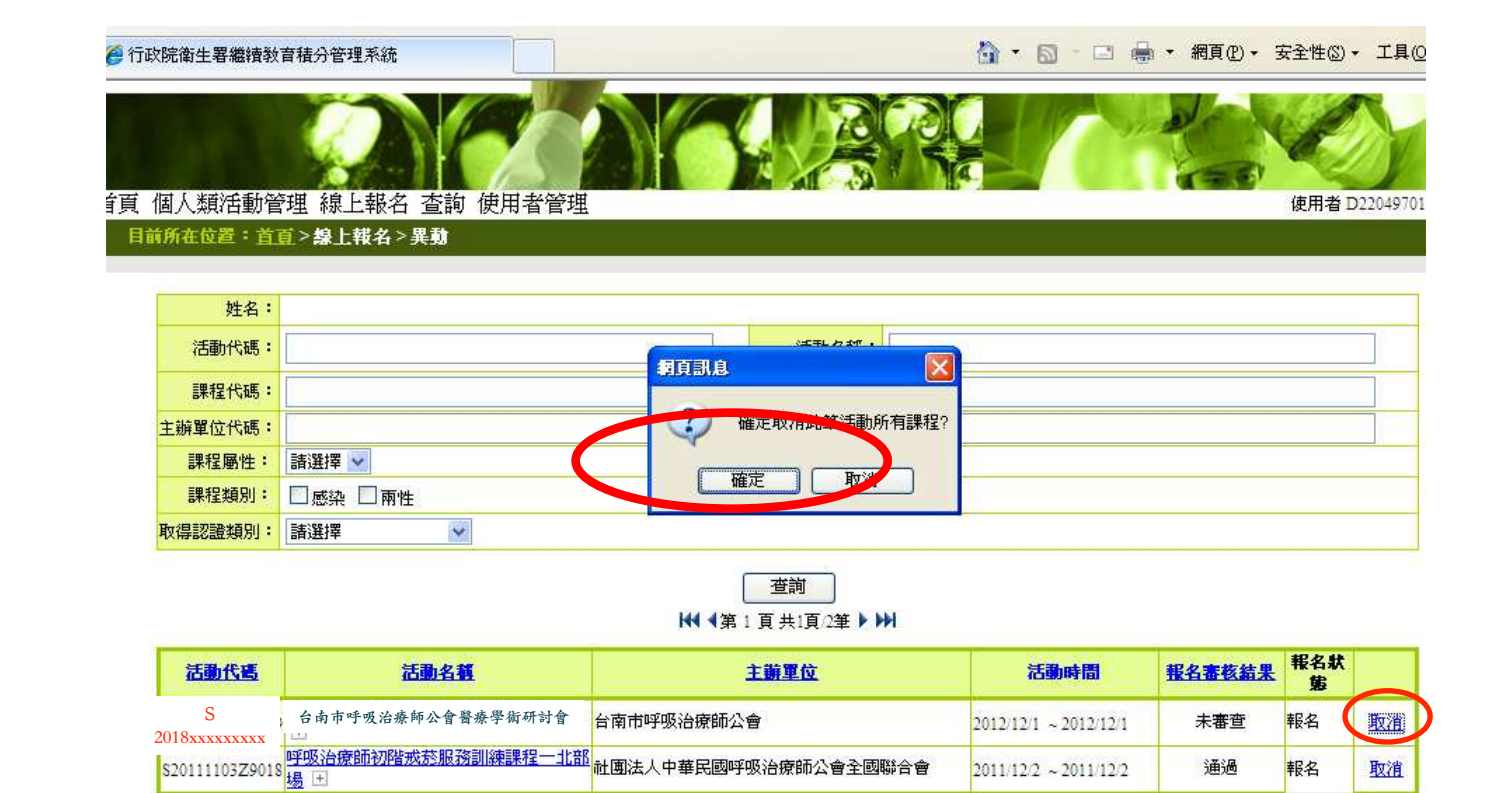

六、於'台南市呼吸治療師公會醫療學術研討會'中"報名狀態"→"取消報名"→完成取消報名

| (院衛生署繼續教                                           | 育積分管理系統                |                                          | 🟠 • 6 |   | <ul> <li>網頁(P) -</li> </ul> | 安全性③ ▼ | 工具(0) ▼    |
|----------------------------------------------------|------------------------|------------------------------------------|-------|---|-----------------------------|--------|------------|
|                                                    |                        |                                          |       | 1 | 120                         | R      | 5          |
| 固人類活動管                                             | 理線上報名 查詢 使用者管理         |                                          |       |   |                             | 使用者 D2 | 20497014 💆 |
| 所在位置:首                                             | <u>夏&gt;線上報名&gt;異動</u> |                                          |       |   |                             |        |            |
|                                                    |                        |                                          |       |   |                             |        |            |
|                                                    |                        |                                          |       |   |                             |        |            |
| 姓名:                                                |                        |                                          |       |   |                             |        |            |
| 姓名:<br>活動代碼:                                       |                        | 活動名稱:                                    |       |   |                             |        |            |
| 姓名:<br>活動代碼:<br>課程代碼:                              |                        | 活動名稱:       課程名稱:                        |       |   |                             |        |            |
| 姓名:<br>活動代碼:<br>課程代碼:<br>主辦單位代碼:                   |                        | 活動名稱:                                    |       |   |                             |        |            |
| 姓名:<br>活動代碼:<br>課程代碼:<br>主辦單位代碼:<br>課程屬性:          | []                     | 活動名稱:          課程名稱:          主辦單位名稱:    |       |   |                             |        |            |
| 姓名:<br>活動代碼:<br>課程代碼:<br>主辦單位代碼:<br>課程屬性:<br>課程類別: | □                      | ご       ご         課程名稱:          主辦單位名稱: |       |   |                             |        |            |

|    |     | _ |   |     |   |      |       |
|----|-----|---|---|-----|---|------|-------|
| 44 | 4 街 | 4 | 百 | # 1 | 百 | 1.34 | LA    |
|    | 195 | - | 크 | 25. | 見 | 1 =  | P P I |

|        | 活動代碼         | 活動名積                         | 主辦單位                 | 活動時間                  | 報名書核者果 | 報名狀<br>態 |    |
|--------|--------------|------------------------------|----------------------|-----------------------|--------|----------|----|
| S2018: | xxxxxxxx     | 台南市呼吸治療師公會醫療學術研討會            | 南市呼吸治療師公會            | 2012/12/1 ~ 2012/12/1 | 未審査    | 取消報<br>名 | 取消 |
| S2     | 0111103Z9018 | 呼吸治療師初階戒菸服務訓練課程一北部<br>過<br>過 | 出團法人中華民國呼吸治療師公會全國聯合會 | 2011/12/2 ~ 2011/12/2 | 通過     | TR.      |    |